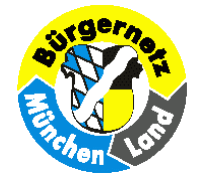

# Geotagging mit dem Programm GeoSetter

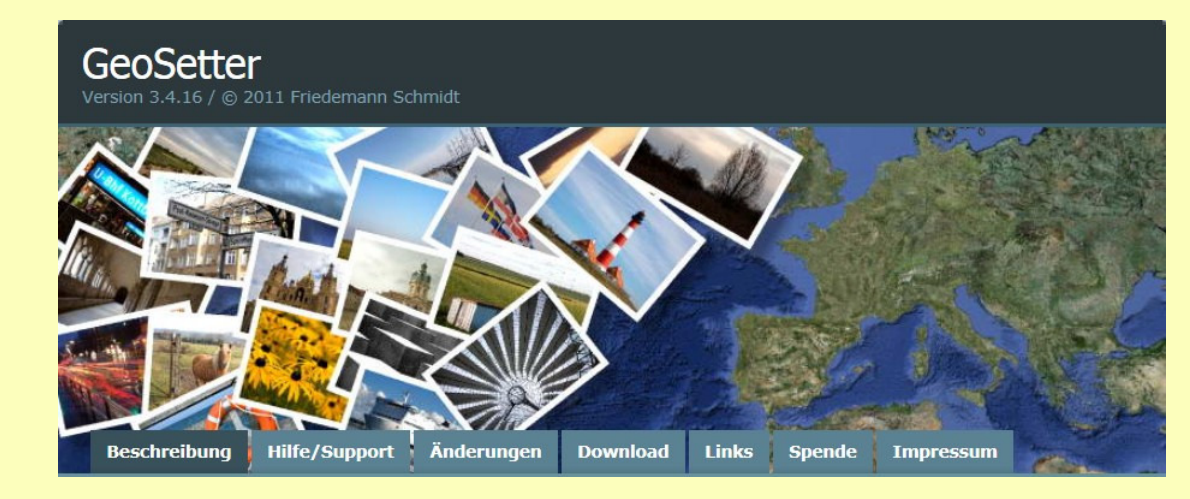

Seite 1 von 21 "Geotagging mit dem Programm GeoSetter"

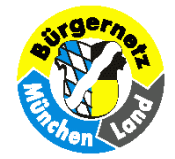

# Geotagging - Worum geht es?

Kennen Sie das? Sie zeigen ihren Bekannten die tollen Bilder der letzten Urlaubsreise. Kaum ein halbes Jahr her, wissen Sie im Einzelfall schon nicht mehr, wo z.B. das Bild mit dem Reiter-Denkmal fotografiert wurde. Hier hilft "Geotagging".

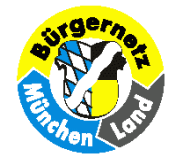

### Andere gängige, nicht immer ganz korrekt verwendete Begriffe sind "geocoding" (Geokodierung) oder "georeferencing" (Georeferenzierung). Das deutsche Wort "Verortung" bedeutet das gleiche.

Hier geht es darum, jedem Bild eine eindeutige geografische Positionsangabe des Aufnahmestandortes mitzugeben.

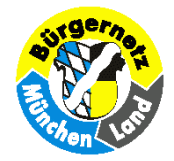

(Ergänzt werden kann dies ggf. mit Angaben zur Aufnahmerichtung, Land, Ort, Namensangaben zum Objekt, usw.)

## Wohin mit diesen Angaben?

### Jedes JPG-Bild kann in der Bild-Datei zusätzliche Angaben im sog. EXIF- u. IPTC - Bereich speichern.

Hier finden wir auch Angaben zu Datum u. Uhrzeit der Aufnahme, Kamera-Typ, Brennweite, Belichtungszeit u. Blende u.v.a.. Hinzu kommen jetzt von uns die Koordinatenangaben des Standpunktes.

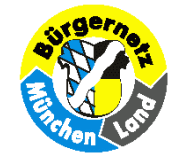

Seite 5 von 21

#### Förderverein Bürgernetz München Land e.V.

### **EXIF-Daten(Auszug)**

| <li>ild-Info (ExifTool)</li>                                                                                                    |                                                                                                    | 11 | 🕕 Bild-Info (ExifTool)                                                                                                    |                                                                                                    | _ 🗆 🗙           | 11 | () Bild-Info (ExifTool)                                                                                                    |                                                                                                    |
|----------------------------------------------------------------------------------------------------|----------------------------------------------------------------------------------------------------|----|----------------------------------------------------------------------------------------------------|----------------------------------------------------------------------------------------------------|-----------------|----|----------------------------------------------------------------------------------------------------|----------------------------------------------------------------------------------------------------|
| 🕅 🌗 🕅 Ansicht -                                                                                                    |                                                                                                    |    | 🕅 🌗 🕅 Ansicht -                                                                                                    |                                                                                                    |                 |    | 🕅 🌗 🕅 Ansicht 🕶                                                                                                    |                                                                                                    |
| Image: Second Second Secon | Vert Canon Canon DIGITAL IXUS 100 IS 3.2 Multi-Segment Bitz wurde nicht ausgelöst, Bitz unte 9 mm Normal Off Fein Aus Einzelbid Einzelbid JPEG Mittelgroß 2 Ful auto Kein Standard Standard Standard O Auto Mehrfeldmessung Automatisch Gesichtserkennung Easy Unknown (-1) 17.9 mm 5.9 mm 1000/mm 3.2 9 |    | Image (S4)         Name         Tmage (S4)         Dateiname         Verzeichnis         Dateiberechtigungen         Dateibrechtigungen         Dateibrechtigungen         Ausrichtung         Horizontale Bildauflösung         Y und C Ausrichtung         Belichtungsdauer         F-Wert         ISO-Empfindlichkeit         Zeitzonen-Offset         Exif-Version         Bedeutung jeder Komponente         Bildkomprimierungsmodus         Belichtungskorrektur         Objektivart         Brennweite         Sensorgröße horizontal         Sensorgröße vertikal         ISO-Au | Wert<br>IMG_1458.JPG<br>D:/Bilder/DiglFotos/2013<br>1760 kB<br>rw-rw-rw-<br>JPEG<br>image/jpeg<br>Little-endian (Intel, II)<br>90° im Uhrzeigersinn<br>180<br>180<br>Inch<br>Benachbart<br>1/400<br>9.0<br>200<br>0<br>221<br>Y, Cb, Cr, -<br>3<br>1/403<br>9.0<br>0<br>200<br>0<br>200<br>0<br>221<br>Y, Cb, Cr, -<br>3<br>1/403<br>9.0<br>0<br>200<br>0<br>200<br>200<br>0<br>200<br>200 |                 |    | Image       Image         Name       Image         V       Location (30)         GPS-Tag-Version       Nördl. oder südl. Breite         Geografische Breite       östl. oder westl. Länge         Geografische Länge       Bezugshöhe         Höhe       Referenz für die Ausrichtung des Bildes         Bildrichtung       Geodätisches Datum         Referenz für die Breite des Zieles       Breite des Zieles         Breite des Zieles       Referenz für die Länge des Zieles         Längengrad des Ziels       Längerkennzeichen         Aufnahmeort       Breite des Zieles         Breite des Zieles       Längengrad des Ziels         Längengrad des Ziels       Längengrad des Ziels         Längengrad des Ziels       Längengrad des Ziels         Breite des Zieles       Längengrad des Ziels         Breite des Zieles       Längengrad des Ziels         Geografische Breite       Geografische Länge         Stadt/Ort       Staat         Bundesland/Kanton       Höhe         GPS Position       City         Sub-location       Province-State         Country-Primary Location Name       Country-Primary Location Name | Wert         2.2.0.0         Nördliche Breite         48 deg 4' 27.61"         Östliche Länge         11 deg 41' 32.61"         Höhe über Normal-Null (Meeresspiegel)         556 m         Geographische Ausrichtung         328.39         WGS-84         Nördliche Breite         48 deg 4' 28.96"         Östliche Länge         11 deg 41' 31.38"         DEU         Waldkolonie         48 deg 4' 28.96" N         11 deg 41' 31.38" E         48 deg 4' 27.61" N         11 deg 41' 32.61" E         Putzbrunn         Deutschland         Bayern         556 m Above Sea Level         48 deg 4' 27.61" N, 11 deg 41' 32.6         Putzbrunn         Deutschland         Bayern         DEU         Deutschland |
| Blitz-Details<br>Fortlaufende Fokussierung<br>AE-Einstellung                                                                                                    | (none)<br>Serienaufnahme<br>Normal AE                                                                                                    |    | Zieipiendenwert<br>Zielbelichtungszeit<br>Weißabgleich                                                                                                    | 9<br>1/403<br>Automatisch                                                                                                    |                 |    | <ul> <li>Other (3)</li> <li>Nördl. oder südl. Breite</li> <li>östl. oder westl. Länge</li> <li>Ansträns Reserved Varian</li> </ul>                                                                                                    | Nördliche Breite<br>Östliche Länge                                                                                                    |
| Bildstabilisierung<br>216 Werte in 6 Gruppen (Eingebettet)                                                                                                    | Ein 💌                                                                                                    |    | 216 Werte in 6 Gruppen (Eingebettet)                                                                                                    | Aus                                                                                                    | <b>▼</b><br>.:: |    | Application Record Version<br>216 Werte in 6 Gruppen (Eingebettet)                                                                                                    | 4                                                                                                    |

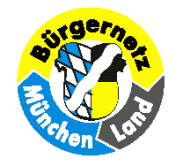

### Welches Koordinatensystem wird verwendet?

### Grundsätzlich kommen hier Geographische Koordinaten (also Angaben zu geogr. Länge u. Breite) im System "WGS 84" zur Anwendung.

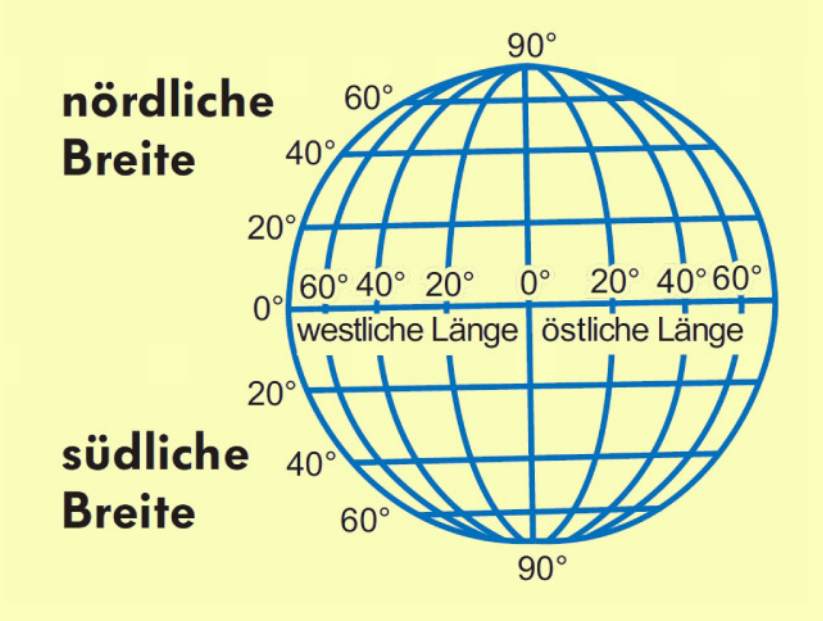

Seite 6 von 21 "Geotagging mit dem Programm GeoSetter"

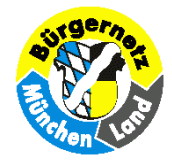

Für diese Aufgabe steht eine ganze Palette von PC-Programmen mit unterschiedlicher Herangehensweise zur Verfügung, viele davon sind "Freeware". Genannt seien hier z.B. GPS-Analyse, GPS-Prune, Google Earth, PhotoMapper. Die Programme greifen dabei auf Luftbild- oder Kartendaten von Google und/oder Open Street Map (OSM) zurück.

Wir wollen uns hier das meiner Meinung nach sehr leistungsfähige Programm GeoSetter (aktuelle Version 3.4.16) näher anschauen.

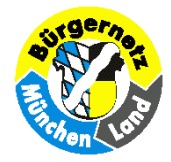

### Homepage mit Download: <u>http://www.geosetter.de</u>

Es stehen zwei Varianten zum Herunterladen bereit: •Installationsprogramm: geosetter\_setup.exe (19MB) •Zip-Archiv: geosetter.zip (20MB)

### Beim Aufruf meldet GeoSetter, daß das Kommandozeilenprogramm "ExifTool" verwendet wird u. ggf. zu aktualisieren ist.

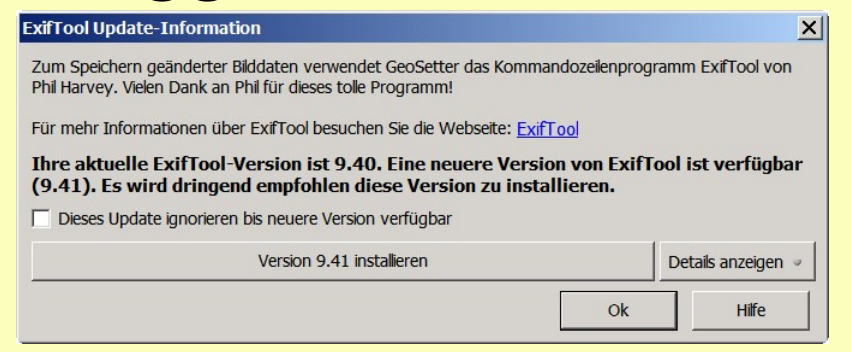

Seite 8 von 21 "Geotagging mit dem Programm GeoSetter"

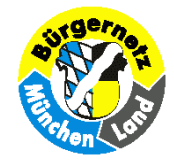

# Das Programm Geosetter stellt auch eine umfangreiche Hilfe bereit, die kaum eine Frage offen läßt.

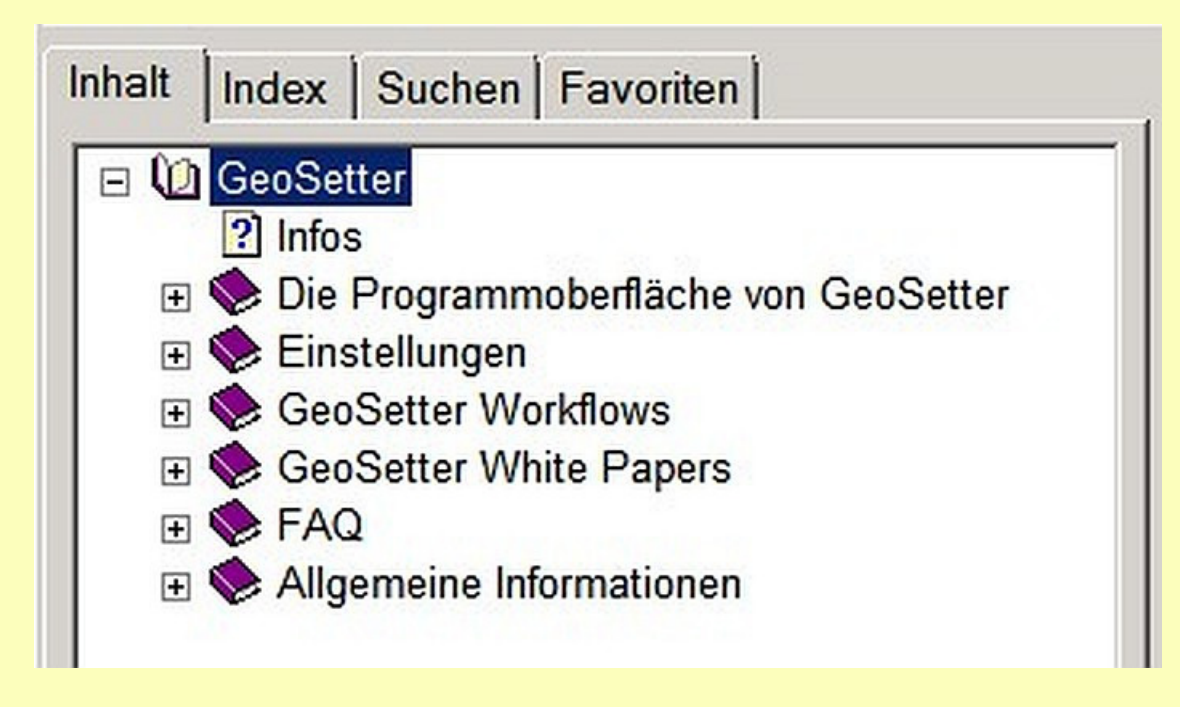

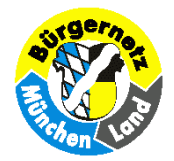

### Voraussetzungen:

Bevor wir mit GeoSetter arbeiten können, sollten wir

- unsere Bilder und GPS-Tracks in entsprechenden Verzeichnissen organisieren,
- f
  ür eine halbwegs flotte Internetanbindung zum Aufruf der Karten sorgen,
- über Datei > Einstellungen... die Konfiguration überprüfen und ggf. an die eigenen Wünsche anpassen; anschließend speichern mit Datei > Einstellungen sichern...

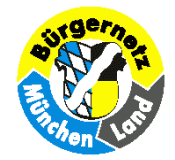

### **Praxis Teil 1**

### Automatisches Geotagging an Hand abgespeicherter GPS-Positionsdaten

Hierzu ist es erforderlich, daß wir unsere Reiseroute engmaschig mit einem GPS-Satellitenempfänger aufgezeichnet haben. Dafür taugen evtl. übliche Navigationsgeräte, Outdoor-GPS-Geräte oder spezielle GPS-Datenlogger. Entsprechend unserer Reisegeschwindigkeit ist das Aufzeichnungsintervall zu wählen, sofern möglich. Ansonsten erfolgt die Aufzeichnung im Sekunden-Takt. Die Speicherung erfolgt im GPX-Datenformat

(evtl. auch im speicherintensiven NMEA-Format).

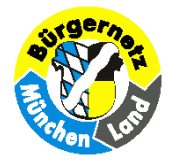

Um den Bildern die Koordinaten des <u>Aufnahmestandpunktes</u> hinzuzufügen, wird die Position zum Aufnahmezeitpunkt an Hand der Uhrzeit ermittelt.

Während die GPS-Aufzeichnung mit absolut genauer Zeit der Satellitensignale erfolgt, ist die interne Quartzuhr der Kamera ungenau. Auch nach sorgfältiger Einstellung der Kamera-Zeit, ist diese bestenfalls für etliche Tage ausreichend genau. Wie müssen also einen Zeitversatz zwischen den Angaben der Kamera und der GPS-Aufzeichnung berücksichtigen.

In der "Hilfe" von Geosetter ist diesem Thema ein ausführliches Kapitel gewidmet!

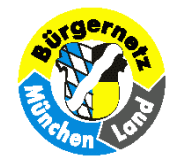

# Ich möchte an dieser Stelle meine Methode vorstellen, diesen Zeitversatz zu ermitteln.

### Sie besteht darin, die Zeitanzeige des GPS-Datenloggers

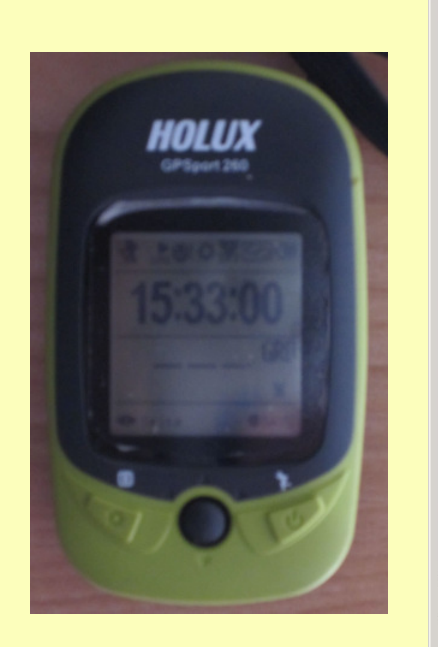

| nView - Bildinformati  | ion                                         |         |           |         |              |  |  |  |
|------------------------|---------------------------------------------|---------|-----------|---------|--------------|--|--|--|
| ateiname:              | IMG_14                                      | 20.J    | PG        |         |              |  |  |  |
| rzeichnis:             | D:\Bilder\EigeneBilder\201309_Ems-Radtour - |         |           |         |              |  |  |  |
| ller Pfad:             | D:\Bilder\EigeneBilder\201309_Ems-Radtour - |         |           |         |              |  |  |  |
| mprimierung:           | JPEG, quality: 90, subsampling OFF          |         |           |         |              |  |  |  |
| flösung:               | 180                                         | x       | 180       | DPI     | Ändern       |  |  |  |
| iginalgröße:           | 2592 x 1                                    | 944     | Pixel (5. | 04 MPix | els) (4:3)   |  |  |  |
| tuelle Größe:          | 2592 x 1944 Pixel (5.04 MPixels) (4:3)      |         |           |         |              |  |  |  |
| uck-Größe (aus DPI):   | 36.6 x 27.4 cm; 14.4 x 10.8 inches          |         |           |         |              |  |  |  |
| iginalfarben:          | 16,7 Millionen (24 BitsPerPixel)            |         |           |         |              |  |  |  |
| tuelle Farben:         | 16,7 Millionen (24 BitsPerPixel)            |         |           |         |              |  |  |  |
| zählte Farben:         | 57884                                       |         |           |         | Zählen aktiv |  |  |  |
| nötigter Plattenplatz: | 1.05 MB (1.105.755 Bytes)                   |         |           |         |              |  |  |  |
| nötig. RAM-Speicher:   | 14.42 MB (15.116.584 Bytes)                 |         |           |         |              |  |  |  |
| tueller VerzIndex:     | 66 / 105                                    |         |           |         |              |  |  |  |
| atum/Uhrzeit:          | 12.09.2                                     | 013/    | 16:37:52  |         |              |  |  |  |
| eladen in:             | 172 Millisekunden                           |         |           |         |              |  |  |  |
| EXIF Daten*            |                                             | . (6.7) |           |         | Kommentar    |  |  |  |
| IPTC Daten             | OK                                          |         |           |         |              |  |  |  |
|                        |                                             |         |           |         |              |  |  |  |

abzufotografieren:

GPS-Zeit: 15:33:00 Cam-Zeit: 16:37:53

Differenz: -01:04:53

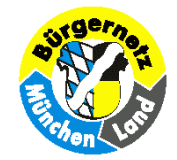

### Hauptansicht

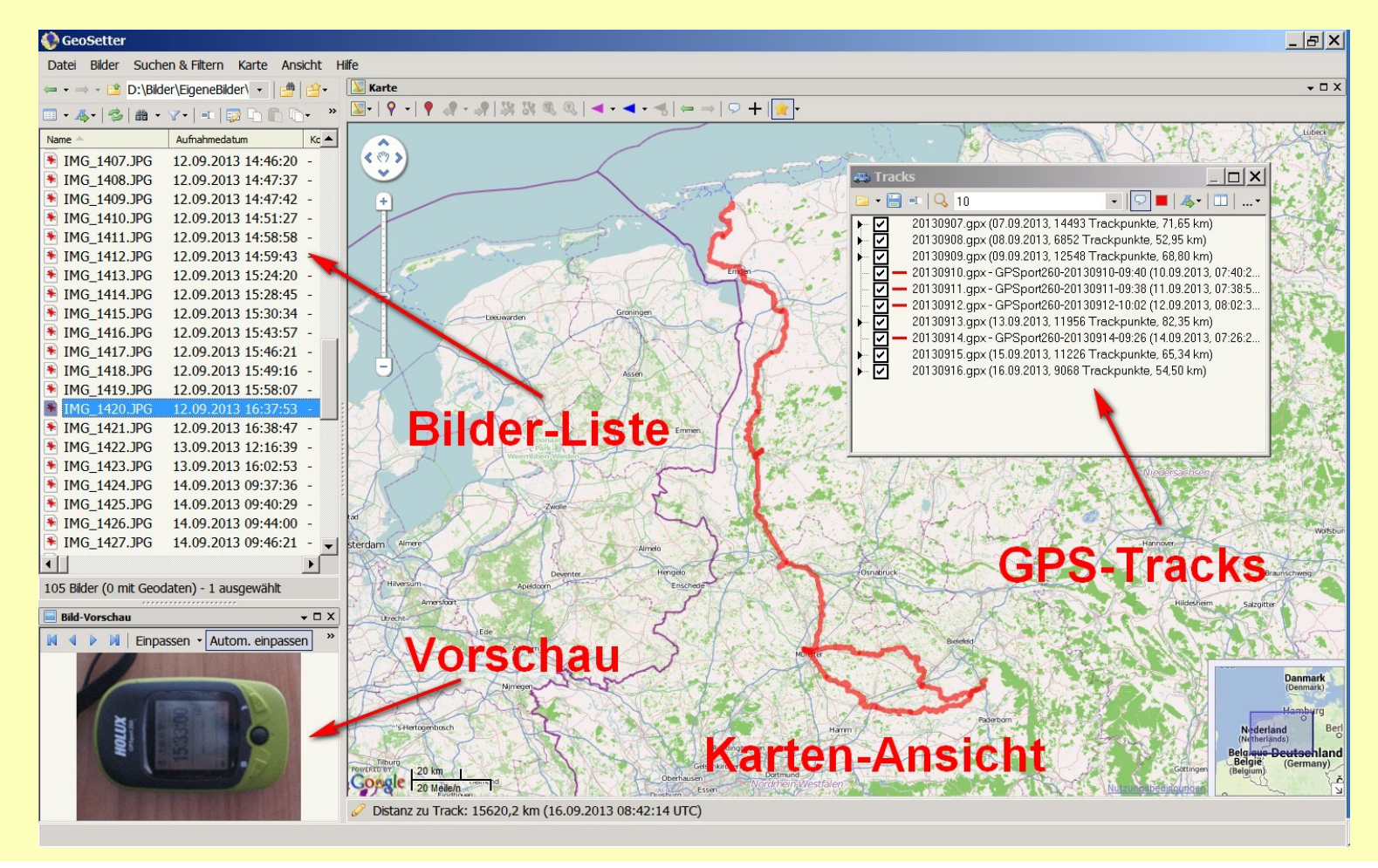

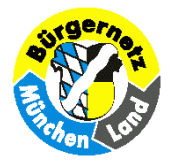

# Anleitung

- Speicherung der Bilderserie in einem eigenen Ordner
- Aufruf dieses Bilder-Ordners in Geosetter
- Referenzbild mit der Uhrzeit markieren
- Aufruf aller betroffenen GPX-Dateien über Ansicht > Tracks
- Aufruf Bilder > Synchronisierung mit GPS-Datendateien ...
- Zeitversatz einstellen durch Auswahl von Zeitzone einstellen und Anpassung über Bildinhalt...
- im sich öffnenden neuen Fenster wird die GPS-Sollzeit des markierten Bildes eingegeben und dadurch autom. der Zeitversatz ermittelt
- Mit *Ok* werden die Synchronisation gestartet und den Bildern Koordinaten zugewiesen

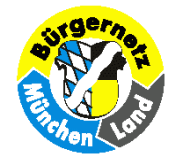

### **Einstellung des Zeitversatzes**

### (praktische Vorführung)

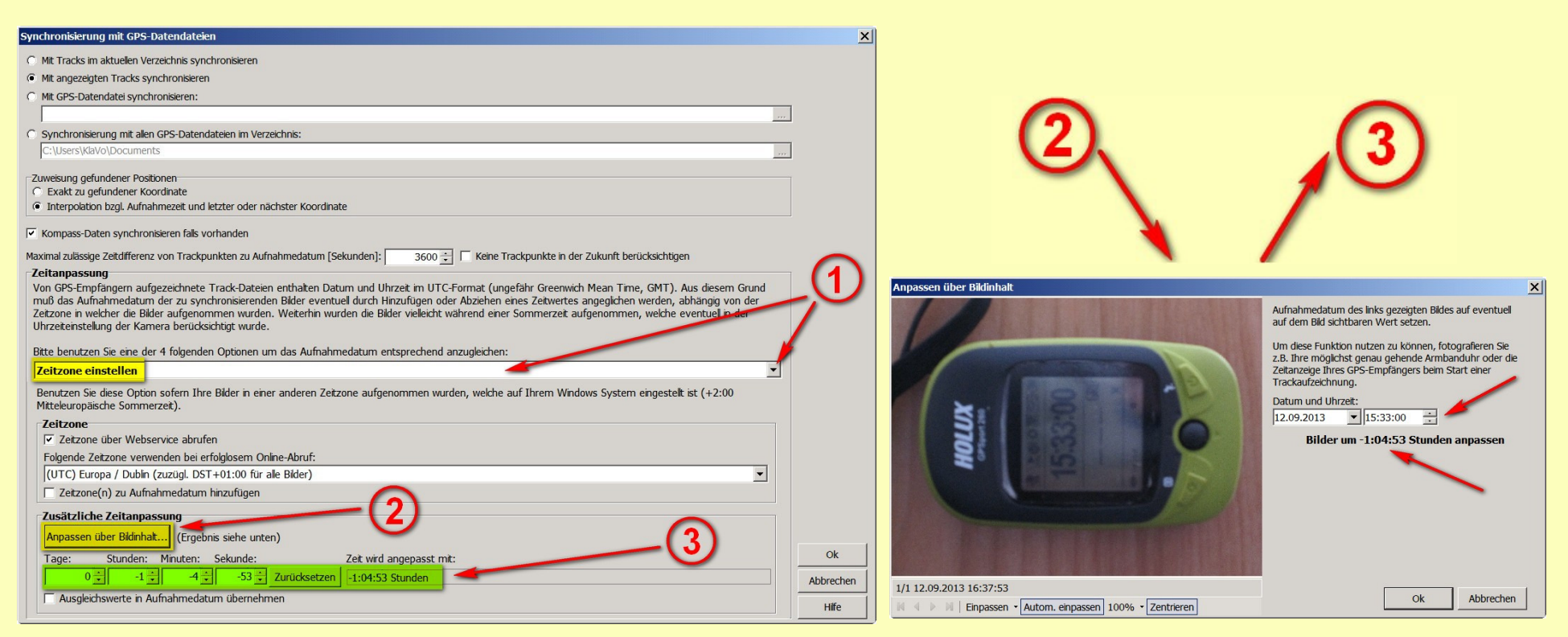

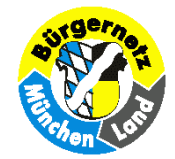

### Praxis Teil 2

## **Direktes, manuelles Geotagging**

Diese Arbeit muß möglichst zeitnah erfolgen, solange die Erinnerungen noch frisch sind! Dabei wird die Aufnahmeposition eines Bildes im Luftbild oder in der Karte aufgesucht, markiert, und nach nochmaliger Überprüfung die Koordinaten in die Bilddatei übernommen.

Ferner können auch die im Teil 1 behandelten Photos manuell weiterbearbeitet werden und mit zusätzlichen Angaben wie Blickrichtung mit Entfernung und Ortsangaben ergänzt werden.

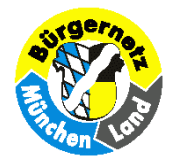

Mit den links markierten Pin-Symbolen kann eine Kartenposition markiert und diese Koordinaten den Bildern zugewiesen werden. Mit den rechts markierten Pfeil-Symbolen kann eine Aufnahmerichtung u. Entfernung den Bildern zugewiesen werden.

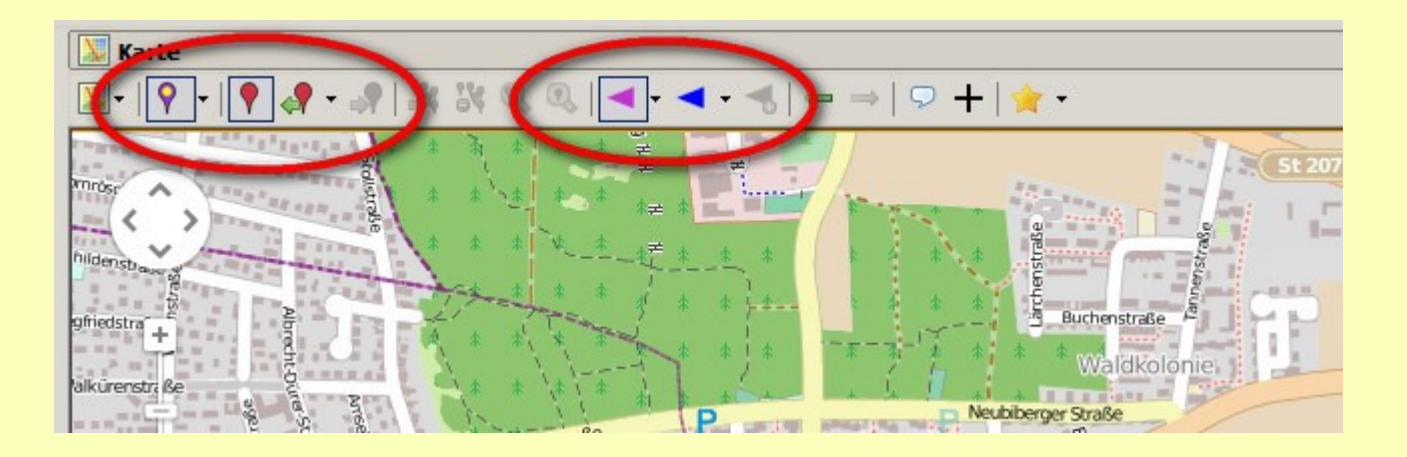

Seite 18 von 21 "Geotagging mit dem Programm GeoSetter"

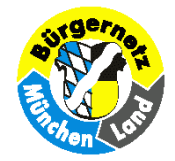

### Alternativ kann die Kurzinfo (Tooltipp) zum Bild zum Markieren der Aufnahmerichtung aufgerufen werden.

#### IMG 1459.JPG × Aufnahmedatum: 17.09.2013 17:01:56 Ort: Blende: F5.8 Brennweite: 17.9 mm Belichtungszeit: 1/50 sISO: 400 Aufnahmerichtung: -Kopiere Bilddaten in Zwischenablage Aufnahmerichtung hinzufügen Bilder in der Nähe auswählen: Gleiche Position <10 m <50 m <100 m <500 m <1000 m

Seite 19 von 21 "Geotagging mit dem Programm GeoSetter"

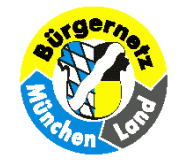

### **Manuelle Bearbeitung**

Durch Doppelklick in der Bilderauswahl kann zur manuellen Dateneingabe gewechselt werden. Höheninformation und Ortsangaben können von Internet-Datenbanken abgerufen werden.

| 👂 Daten bearbeiten                                                 |               |                           | ×            |  |  |  |  |  |
|--------------------------------------------------------------------|---------------|---------------------------|--------------|--|--|--|--|--|
| Ort                                                                | Í             | Quelle/Beschreibung       | 1            |  |  |  |  |  |
| 🖉 Kategorien/Stichwörter 🛛 🔍 Kontakt 🛛 🛄 Datum 💷 Benutzerdefiniert |               |                           |              |  |  |  |  |  |
| GPS-Daten                                                          | Dezimal       | Sexagesimal               |              |  |  |  |  |  |
| Breitengrad:                                                       | 48,07437289   | N48º4'27.74"              |              |  |  |  |  |  |
| Längengrad:                                                        | 11,69245720   | E11º41'32.85"             |              |  |  |  |  |  |
| Aufnahmerichtung [                                                 | 0 277,31      | Geografischer Nordpol     | •            |  |  |  |  |  |
| Breitengrad (Ziel):                                                | 48,07440967   | N48°4'27.87"              | N48°4'27.87" |  |  |  |  |  |
| Längengrad (Ziel):                                                 | 11,69202805   | 11,69202805 E11°41'31.30" |              |  |  |  |  |  |
| Höhe [m]: 556,0                                                    |               | •                         |              |  |  |  |  |  |
| Online abt                                                         | fragen        | Alle online abfragen      |              |  |  |  |  |  |
|                                                                    |               |                           |              |  |  |  |  |  |
| Ort                                                                |               |                           |              |  |  |  |  |  |
| Ländercode:                                                        | DEU           |                           |              |  |  |  |  |  |
| Land:                                                              | Deutschland v |                           |              |  |  |  |  |  |
| Bundesland/-staat:                                                 | Bayern 💌      |                           |              |  |  |  |  |  |
| Stadt:                                                             | Putzbrunn 💌   |                           |              |  |  |  |  |  |
| Ort:                                                               | Waldkolonie   |                           | <b>_</b>     |  |  |  |  |  |
| Online abf                                                         | ragen         | Alle online abfragen      |              |  |  |  |  |  |
| Künstler:                                                          |               |                           |              |  |  |  |  |  |
| · · · · ·                                                          |               |                           |              |  |  |  |  |  |
| verrasser der Beschr                                               | eibung:       |                           | ▼            |  |  |  |  |  |
| ľ                                                                  |               |                           |              |  |  |  |  |  |
|                                                                    | ,             |                           | searbeiten   |  |  |  |  |  |
| Aus Vorlage laden                                                  | Von Bild la   | den Als Vorlage           | speichern    |  |  |  |  |  |
|                                                                    |               | Ok Abbrechen              | Hilfe        |  |  |  |  |  |

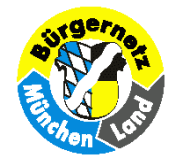

## Zum Abschluß

kann die Wegeaufzeichnung mit Minibildern oder Symbolen im KMZ-Format abgespeichert werden um eine Anzeige in Google Earth zu ermöglichen.

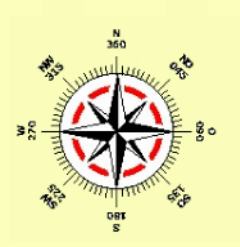

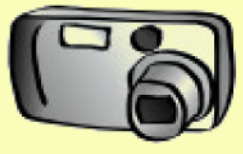

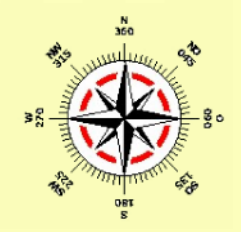

### Viel Spaß mit

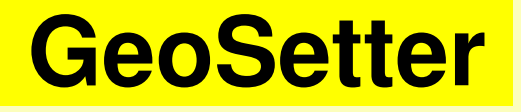